# របៀបទាមទារយកប្រាក់ \$25 សម្រាប់ចំណាយលើការធ្វើដំណើរ ដោយឥតគិថ្លៃ កម្មវិធី Transit GO

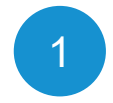

# ចុះឈ្មោះនៅ <u>FlipYourTrip.org</u>

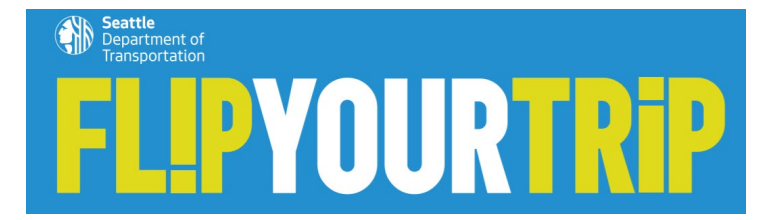

## នាម \*

ទ្រកូល \*

### អាស័យដ្ឋាន អ៊ីម៉ែល \*

## អាយុ

🔾 ខ្លុំសូមបញ្ហាក់ថាខ្លុំមានអាយុ១៨ឆ្នាំ ឬលើសពី

### ការសន្យា 🛪

⊖ ខ្ទសន្យាថានឹងផ្លាស់ការធ្វើដំណើរ ដោយដូរពីការធ្វើដំណើរតែម្នាក់ឯងទៅដាដំរើសដ៍ទៃផ្សេង ទៀត។

\* ជំបាជ់ត្រូវឱ្យឆ្លើយ

## កម្មវិធីខែលមានសិទ្ធទទួលយកបាន \*

- 🔿 ខ្ទុំរស់នៅ ផសស៊ីអាថ្ល សោសជាក និង ដយផោន
- 🔿 ខ្ញុំធ្វើការនៅ ផសស៊ីអាថូ សោសជាក និង ជយផោន
- 🔿 ខ្ញុំទាំងរស់នៅផង និងធ្វើការនៅ វេសស៊ីអាថ្ក សោសផាក និង ជយផោន

សង្កាត់ (ជ្រើសរើសតែមួយគត់) \*

តើភាសាអ្វីដែលអ្នកចូលចិត្តដើម្បីទទួលបានទំនាក់ទំនង?\*

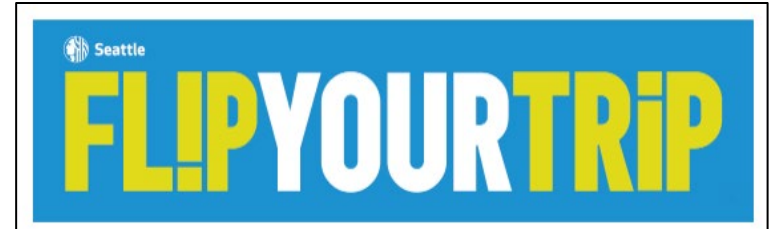

#### High five!

Thank you for pledging to Filp Your Trip! Your fulture self and your community will thank you. To get you started, my human colleagues have given you \$25 in tree rides to explore your travel options.

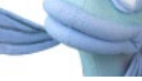

#### There's an app for that!

Your the rides can be accessed using the Trankit GO Ticket app. You will have 2500 points that you can redeem for their rides of your choice. If you're aiready using Trankit GO Ticket, you may need to update the app to the latest version in order to access the new Transit GO Rewards Italuire that manages points.

Follow these simple steps and you will be ready to ride in minutes:

1. Download the free Transit Go Ticket app for Android or Phone.

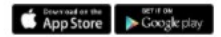

2. From the menu in the upper left corner, to to Rewards.

s. Input the unique code below

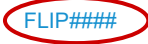

4. Tap on Redeem to use your points for free trips on transit or shared scooters.

The more you flip, the more you'll earn! You can earn more points in the app. To start, you'll earn an additional 500 points for activating your first transit ticket, with more offers to come.

#### No smartphone? No problem!

I'm a flip-phone kinda girl myself. So five got a great set of options and tools to make sure that folks like us can get in on this great program as well. Contact Info@FlipYourTrip.org and we will get you set up.

### Stay tuned

Mp hume colleagues will be in buch in the coming weaks and months with additional travel options support, event announcements and promotions. In the meantime, den't be a cfranger! We are here to support your travel options with trip planning, resources, and a team meady to answer your questions. You can reach the travel options team at IntroftpiPjournic orgit.

### Sal & Her Team of Neighborhood Navigators

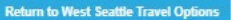

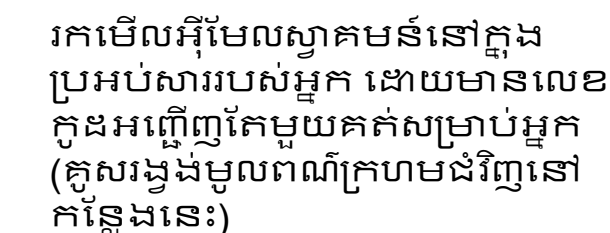

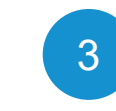

2

ទាញយកកម្មវិធី Transit GO Ticket ដែលអាចប្រើនក្នុងប្រព័ន្ធ Android និង iOS (iPhone)។

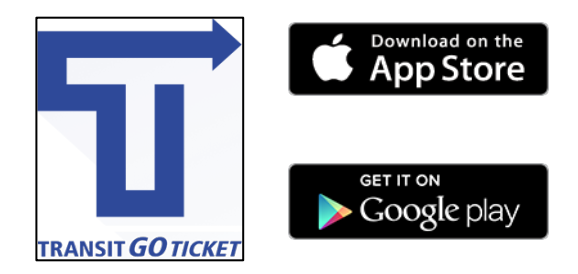

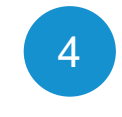

បង្កើតគណនីមួយនៅក្នុងកម្មវិធីអែប។ អ្នកនឹងត្រូវផ្តល់ឈ្នោះនិងអ៊ីមែលរបស់អ្នក ហើយបង្កើតលេខកូដ សម្ងាត់។ អ្នក **មិន** ចាំបាច់បញ្លូលព័ត៌មានហិរញ្ញវត្តអ្វីទេ។

## Android

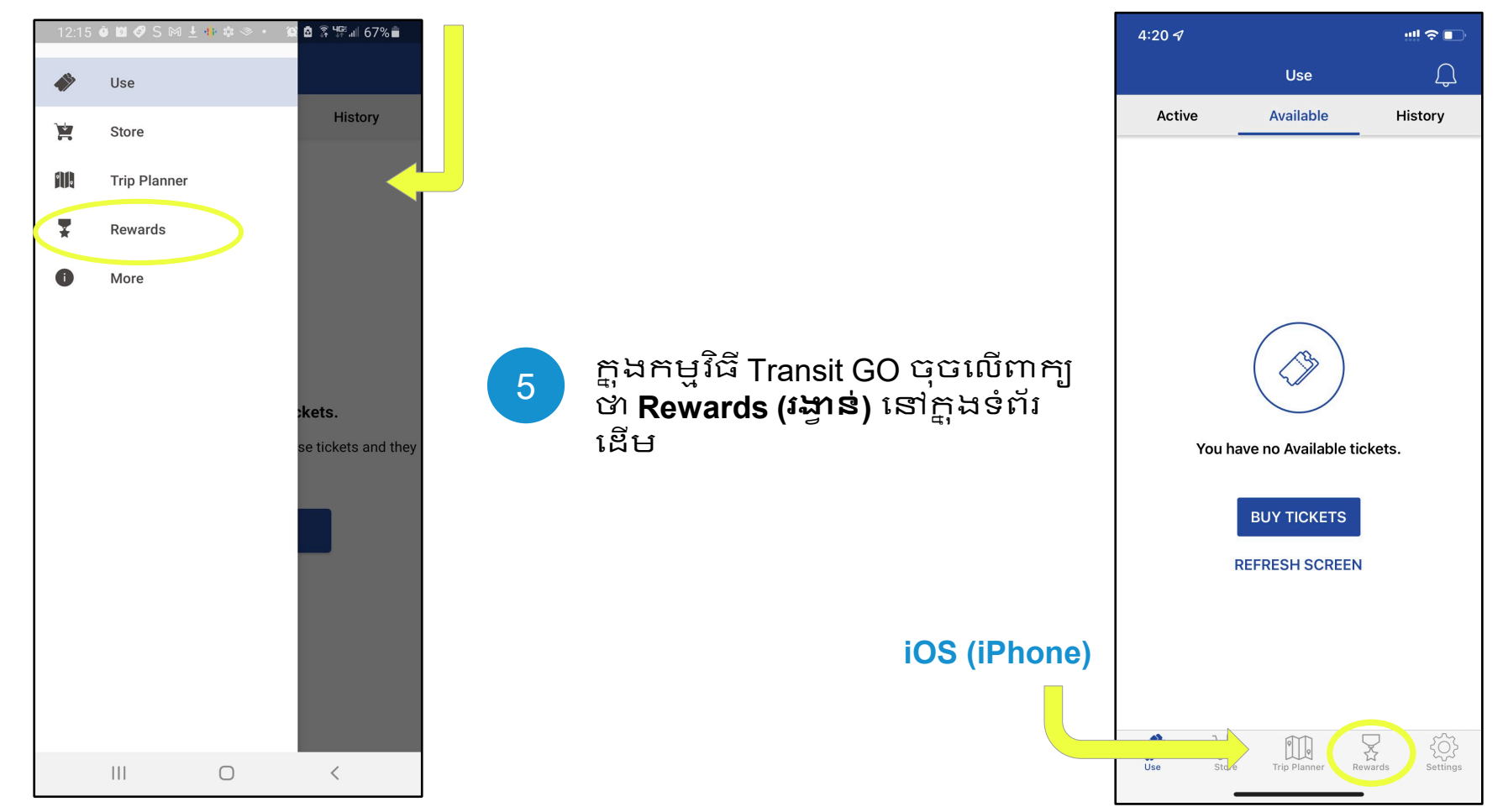

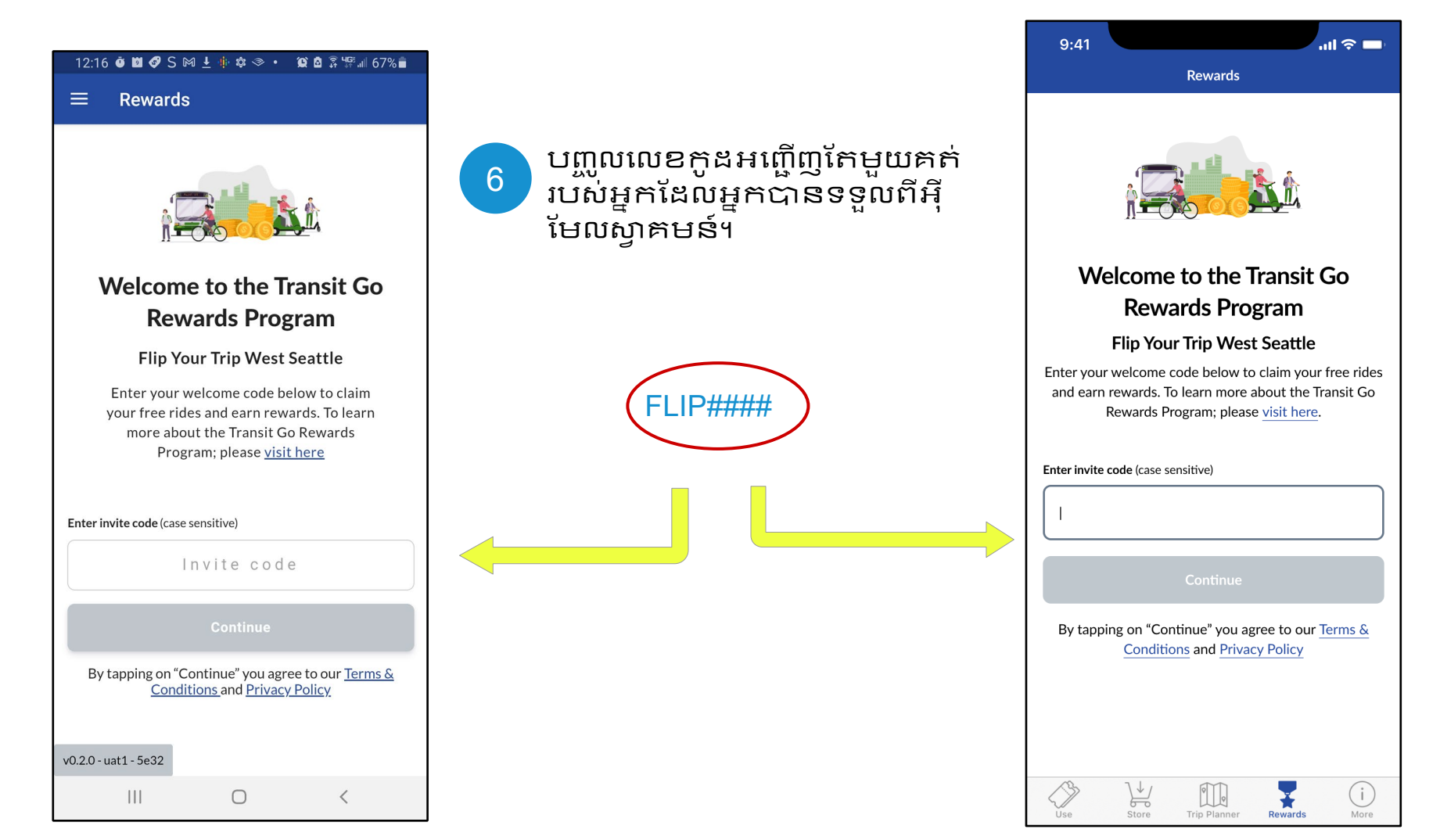

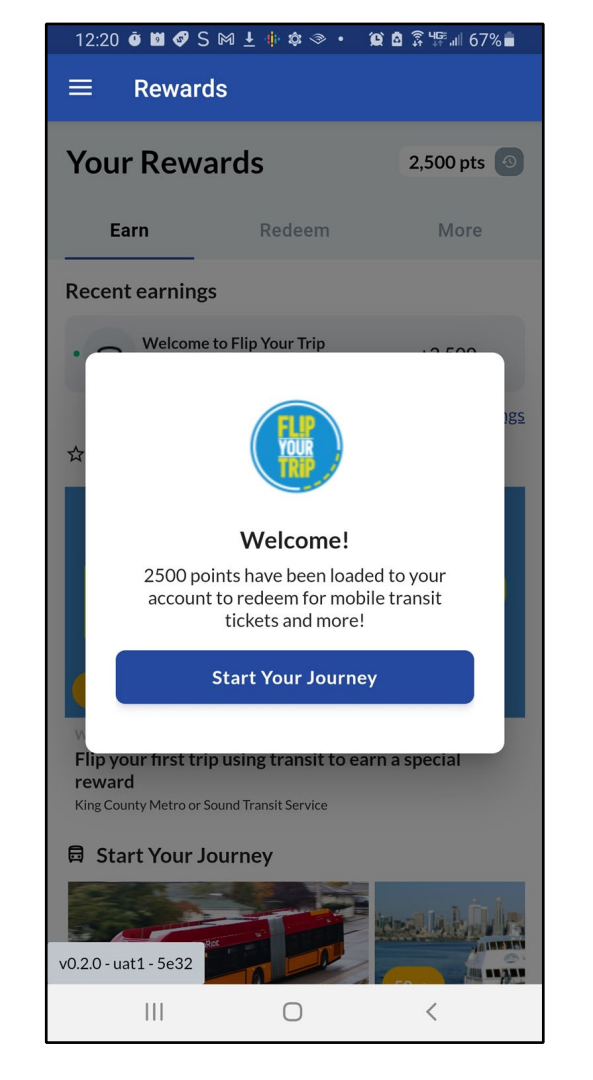

# ចុច **លើ Start Your Journey** (ចាប់ផ្តើមការដំណើររបស់អ្នក) ដើម្បីរៀនពីរបៀបប្រើកម្មវិធី flip your trip (ការបង្វែរការធ្វើដំណើរ របស់អ្នក) ។

7

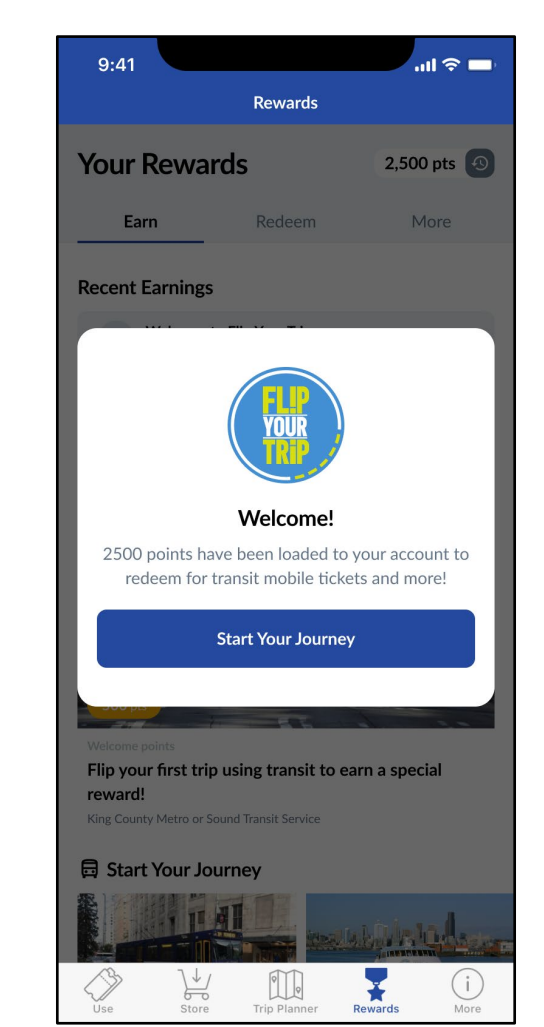

## 12:35 🗿 🖾 🖼 🗳 S 🕅 🛓 🌵 🌣 🔹 💢 🖄 🕃 🎼 🗐 65% 💼

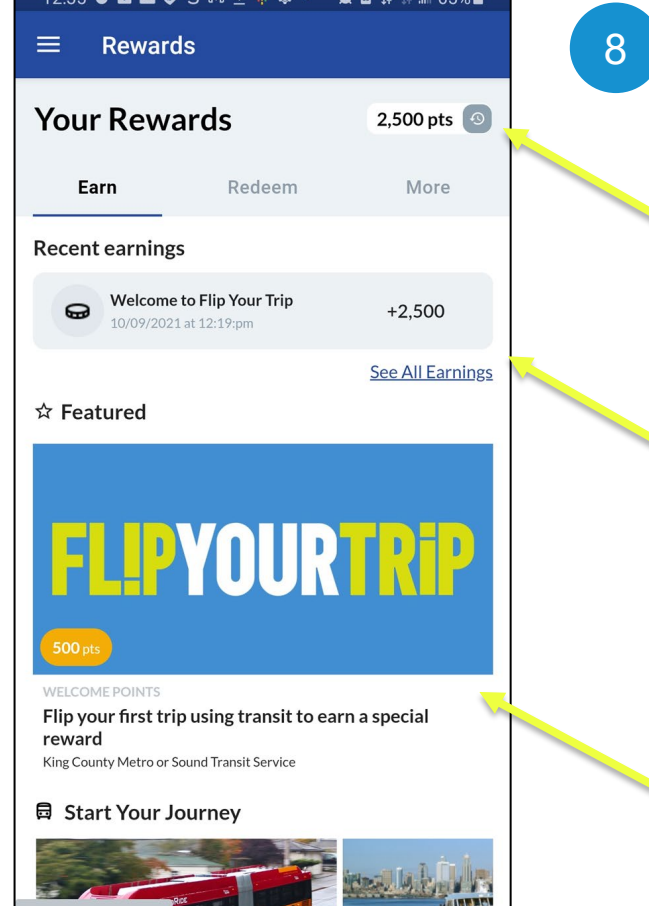

v0.2.0 - uat1 - 5e32

សូមពិនិត្យមើលចំណុចពិេសសសំ ខាន់ៗទាំងនេះ នៃកម្មវិធីអែប (app) Flip Your Trip <sup>។</sup>

ពិន្នុដែលអាចទូទាត់យកទុក សម្រាប់ធ្វើដំណើរដោយឥតគិត ថ្លៃ។

ពិន្ទុដែលទទួលបាន ដូចជា ការចុះឈ្មោះរបស់អ្នកគីជា រង្វាន់ ទទួលបាន \$25 សម្រាប់ ធ្វើដំណើរដោយឥតគិតថ្លៃ។

ប័ណ្ណយុទ្ធនាការ។ បំពេញកិច្ចការ ទាំងនេះដើម្បីទទួលបានពិន្ទុ បន្ថែមទៀត។ បើអ្នកធ្វើដំណើរ បានកាន់តែច្រើន អ្នកក៍ទទួល បានពន្ធកាន់តែច្រើន។

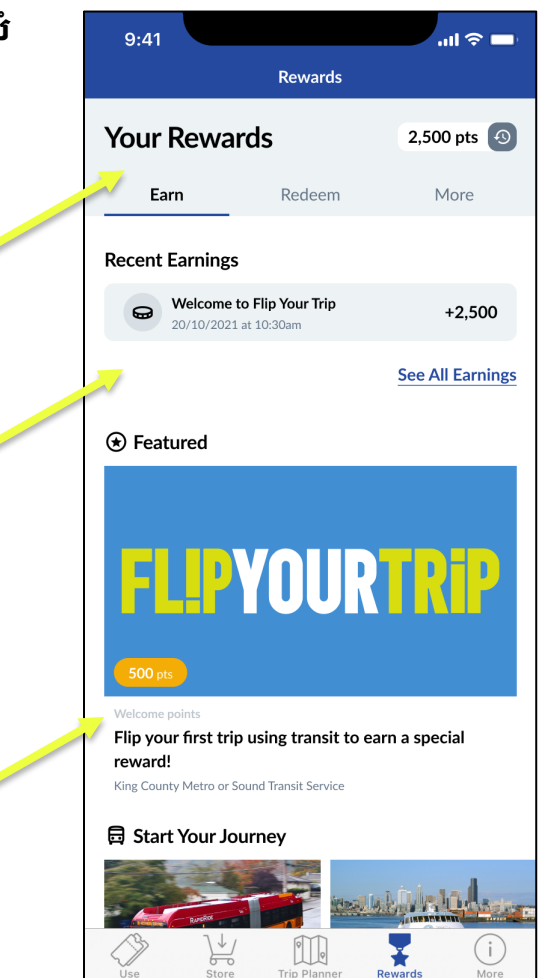

# របៀប ទូទាត់យកពិន្ទុ សម្រាប់ធ្វើដំណើរដោយឥតគិតថ្លៃ

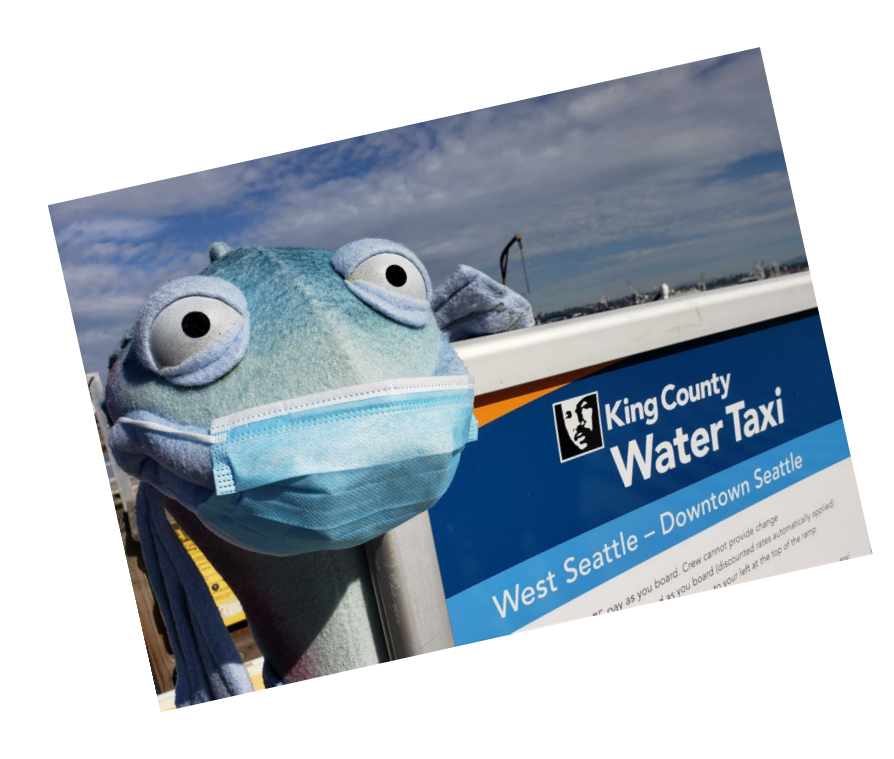

អបអរសាទរដែលអ្នកបានដំឡើង កម្មវិធី Transit GO!

បន្ទាប់មក យើងនឹងទូទាត់យក ពិន្ទុសម្រាប់ធ្វើដំណើរដោយឥត គិតថ្លៃ តាមការប្រើកម្មវិធីអែប (app) ដោយយកការជិះទូកដឹក អ្នកដំណើរមកធ្វើជាឧទាហរណ៍។

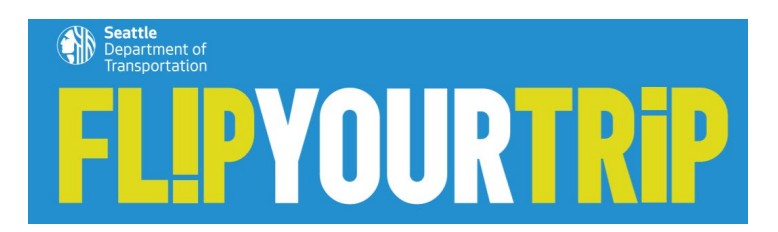

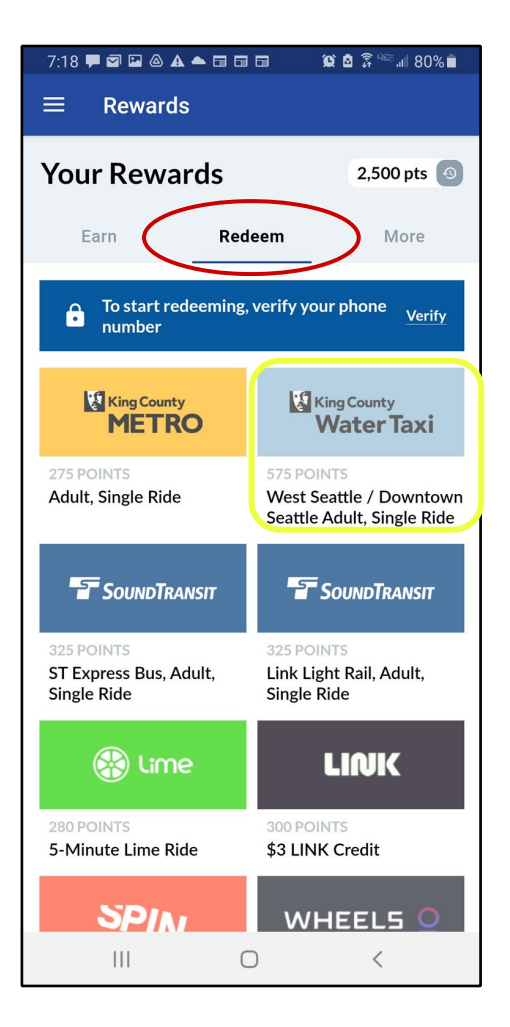

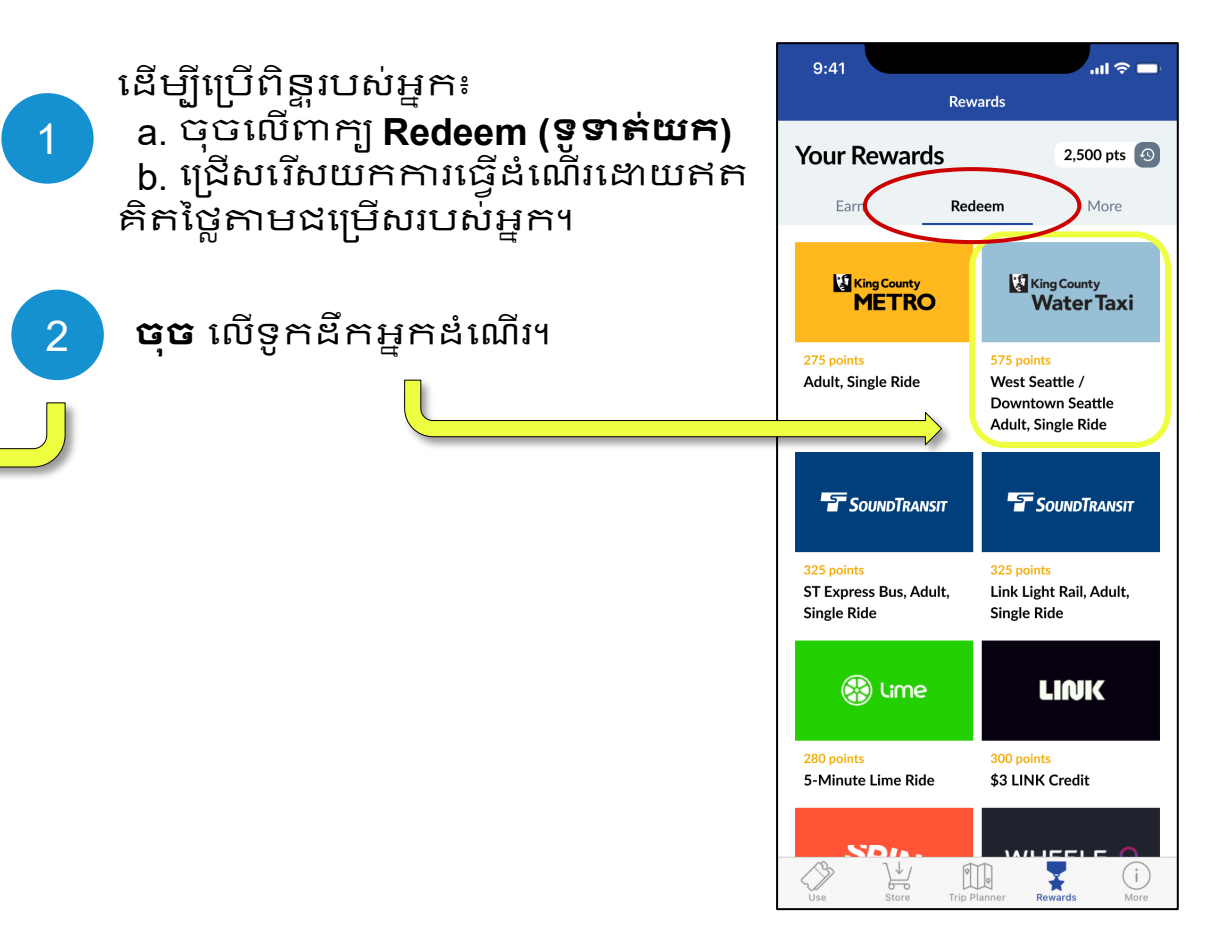

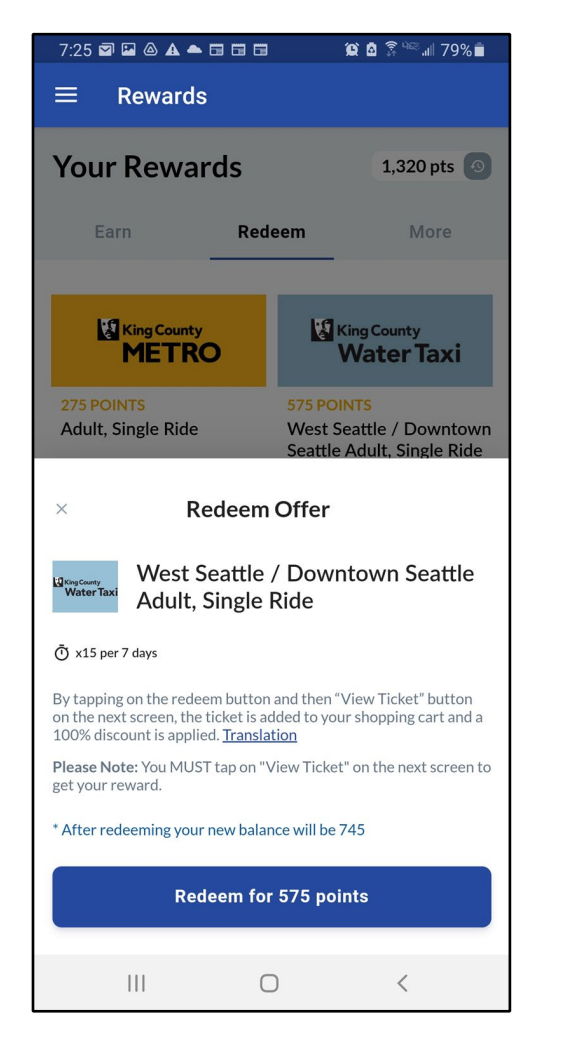

# ទូទាត់ពិន្ទុរបស់អ្នកដើម្បីយកជា សំបុត្រ

3

ត្រង់នេះបង្ហាញឱ្យឃើញថា តើអ្នក ប្រើអស់ប៉ុន្មានពន្ធ ហើយតើអ្នក នៅសល់ប៉ុន្មានពន្ធក្រោយបានប្រើ សំបុត្រនេះរួច។

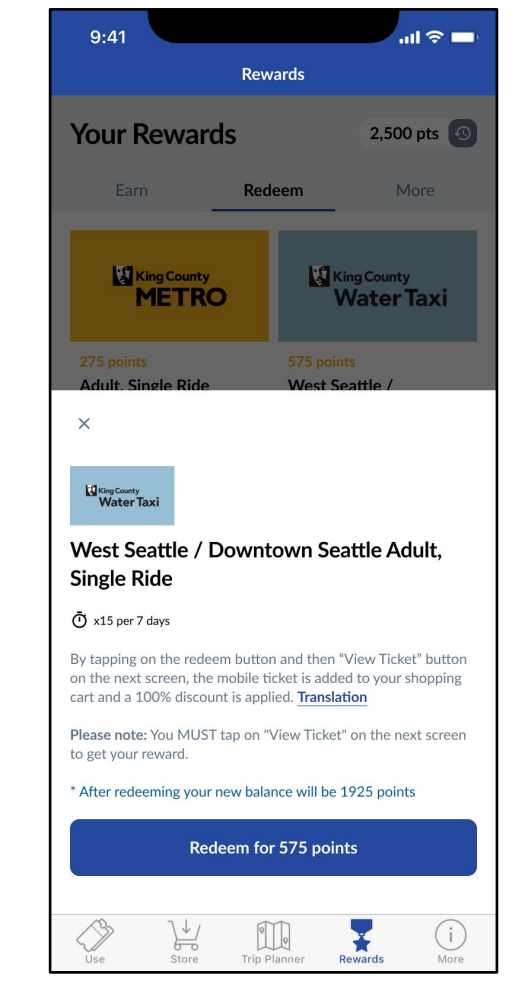

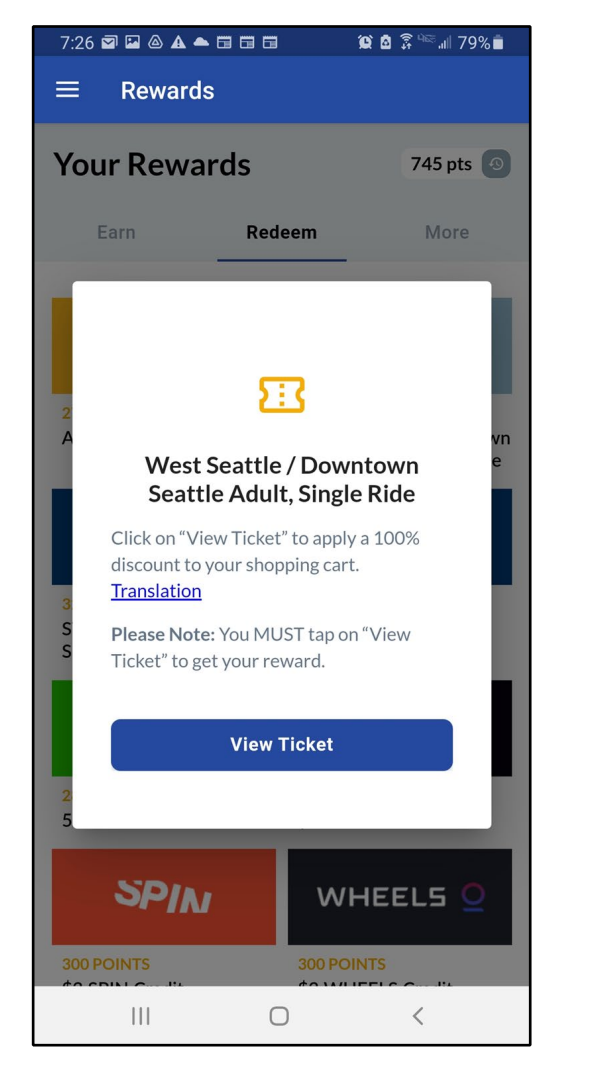

# 

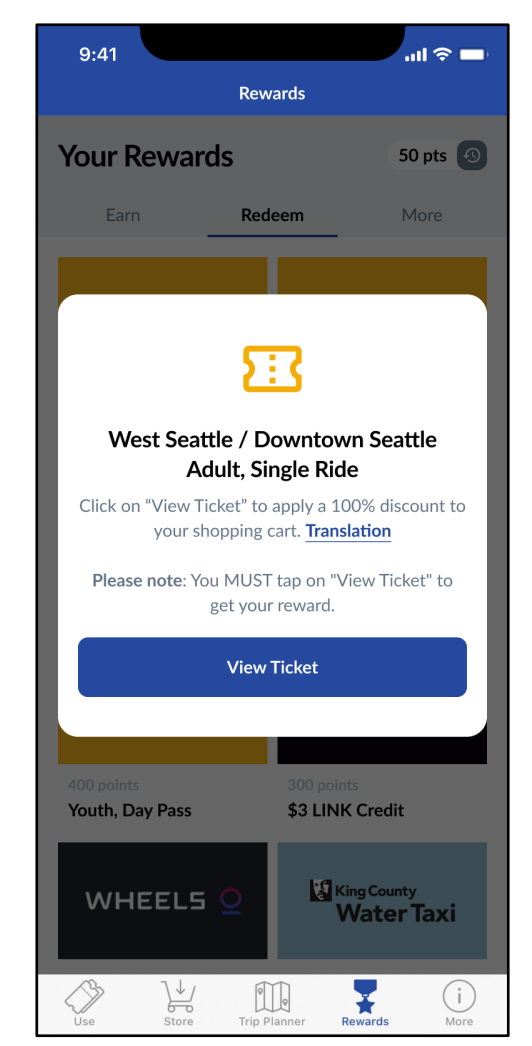

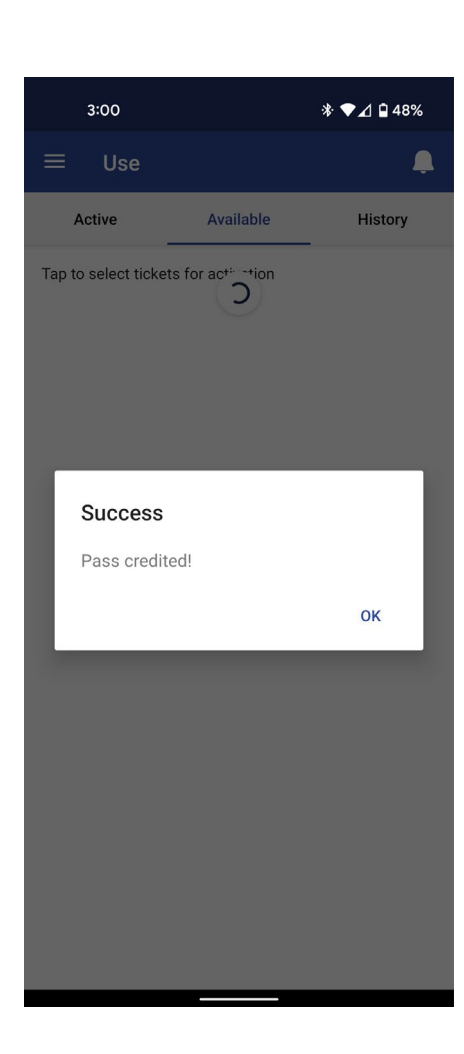

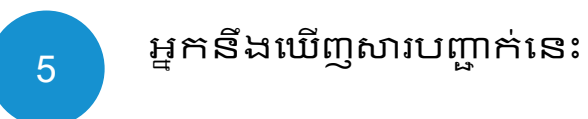

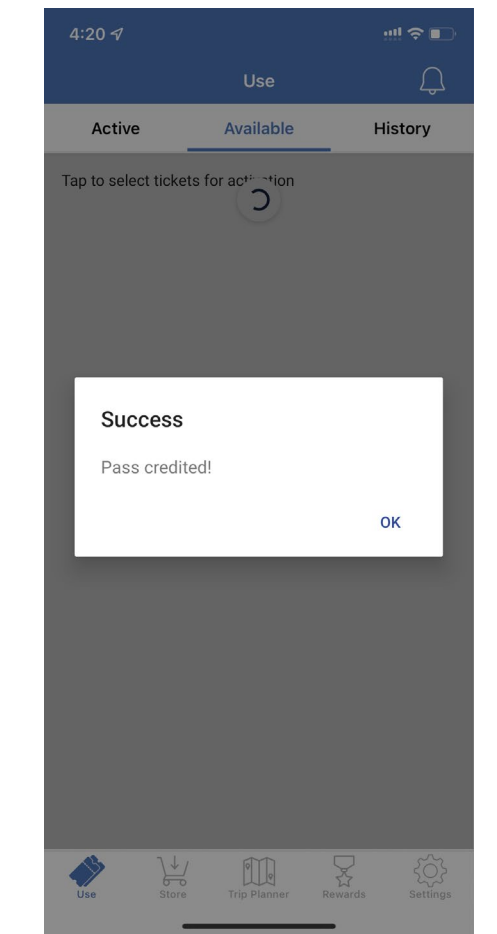

#### 7:30 🖬 🖬 🛆 🔺 🖬 🖬 🖬 😟 🙆 🗊 🔤 🗐 78% 💼

Order successful! Your tickets have been added to

your account. Thank you!

**VIEW TICKETS** 

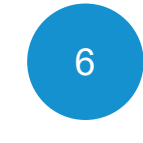

សូមចុចលើប៉ូតុង "View Ticket" ខាងក្រោម។ អ្នកក៍អាចចូលទៅ ទំព័រ "Use" ដើម្បីមើលសំបុត្រធ្វើ ដំណើរដែលនៅស៊ល់។

2:04 1 ::! 🗢 🗖 < Place Order Order successful! Your tickets have been added to your account. Thank you!

## VIEW TICKETS

**ទូមានពីអ្នកជំនាញ!** អ្នកអាចទូទាត់ពិន្ទុយកងាសំបុត្រទុកងា មុន! វាហាក់បីដូចជាមានសំបុត្រពីរបីសន្លឺក នៅក្នុងកាបូបរបស់អ្នកដែលអាចយកមក ប្រើការភ្លាមៗ។

# របៀប ប្រើសំបុត្រក្នុងកម្មវិធី Transit GO

**ទះនៃគ្នាត្រេកអរ (High five)** ដែលបានទូទាត់យកពិន្ទុរបស់អ្នក សម្រាប់ធ្វើដំណើរដោយឥតគិត ថ្លៃ!

បន្ទាប់មក យើងនឹងបង្ហាញអ្នក ពីរបៀបប្រើសំបុត្រដែលអ្នកបាន ទទួល។

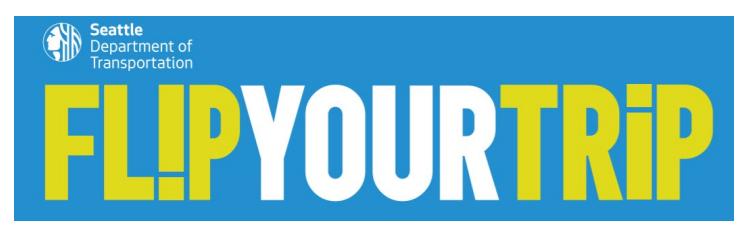

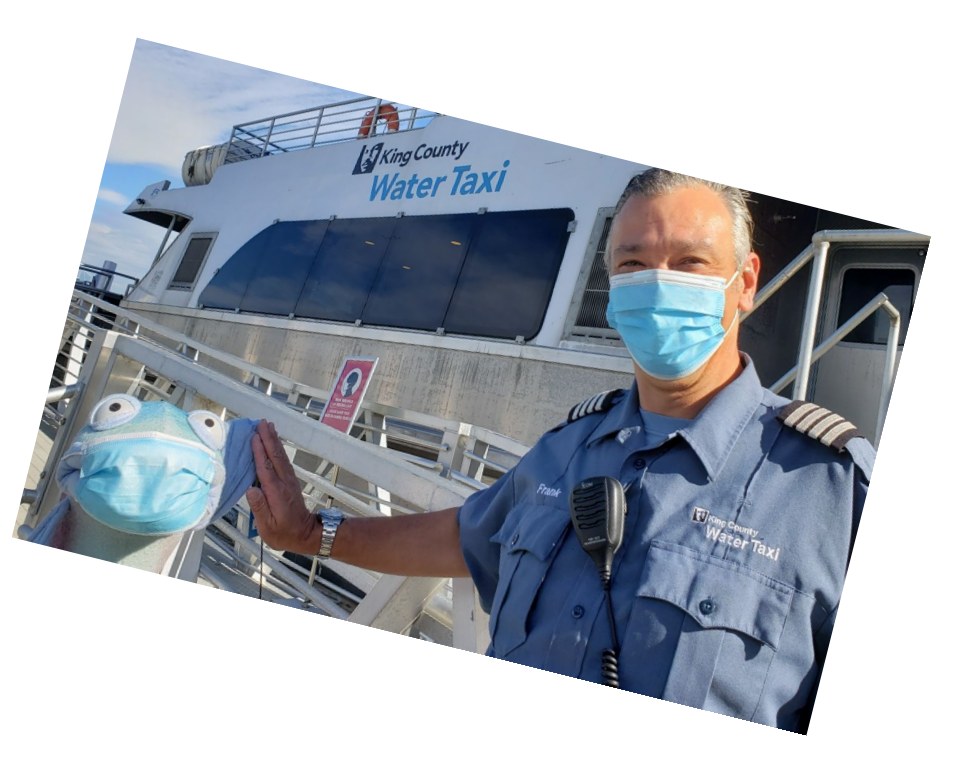

# Android

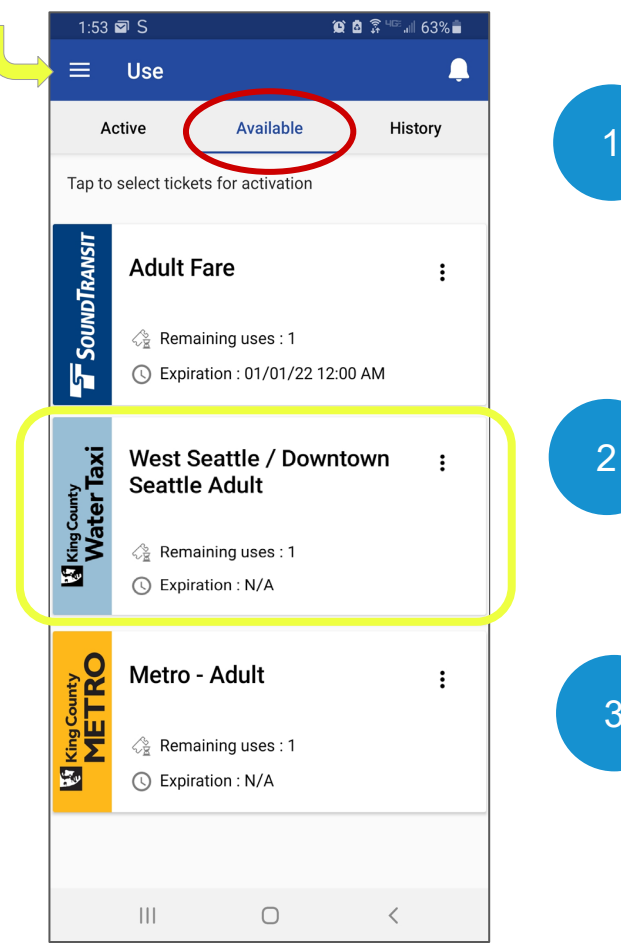

# ទៅកាន់ទំព័រដើម ហើយចុចលើ ពាក្យ **Use (ប្រើ)។**

# 2 ចុចលើប្រអប់ Available (នៅ សល់) , បង្ហាញចំនួនសំ បុត្ររបស់ អ្នកដែលនៅសល់។ នេះគឺជាសំបុត្រ សម្រាប់ជិះទូកដឹកអ្នកដំណើរ។

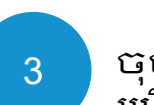

ចុចលើសំបុត្រដែលអ្នកចង់យកមក ប្រើ**។** 

iOS (iPhone)

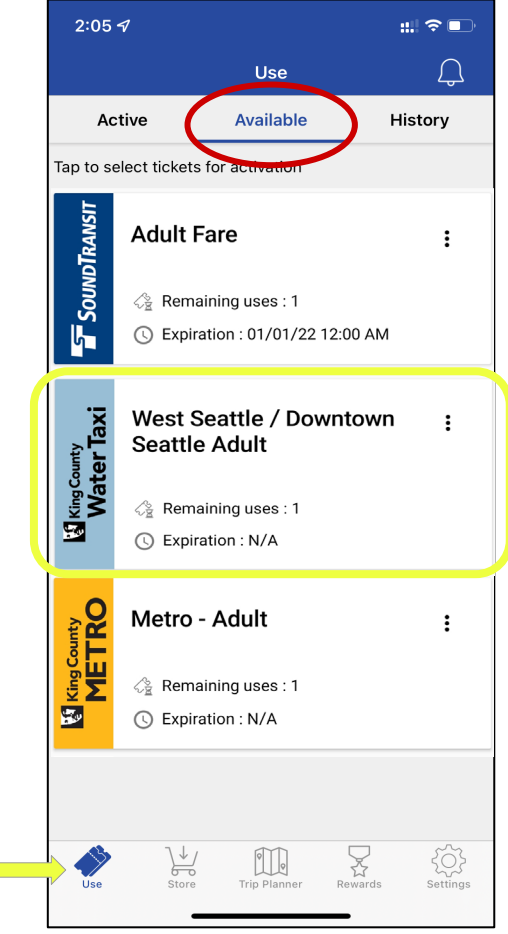

## WATER TAXI

Once used, this pass will expire in 1 hour. Continue?

 $\bigcirc$ 

NO YES

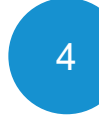

# ចុចយកសំបុត្ររបស់អ្នកមក ប្រើការ។

ពេលអ្នកចុចលើរូបសំបុត្រ វា នឹងចេញមកមួយរយៈពេលខ្លិ៍ ឱ្យ អ្នកចុចយកវាមកប្រើការ៖ រយៈពេល 1 ម៉ោងសម្រាប់ ជិះទូកដីកអ្នកដំណើរ រយៈពេល 2 ម៉ោងសម្រាប់ ជិះឡានក្រុងសាធារណៈ

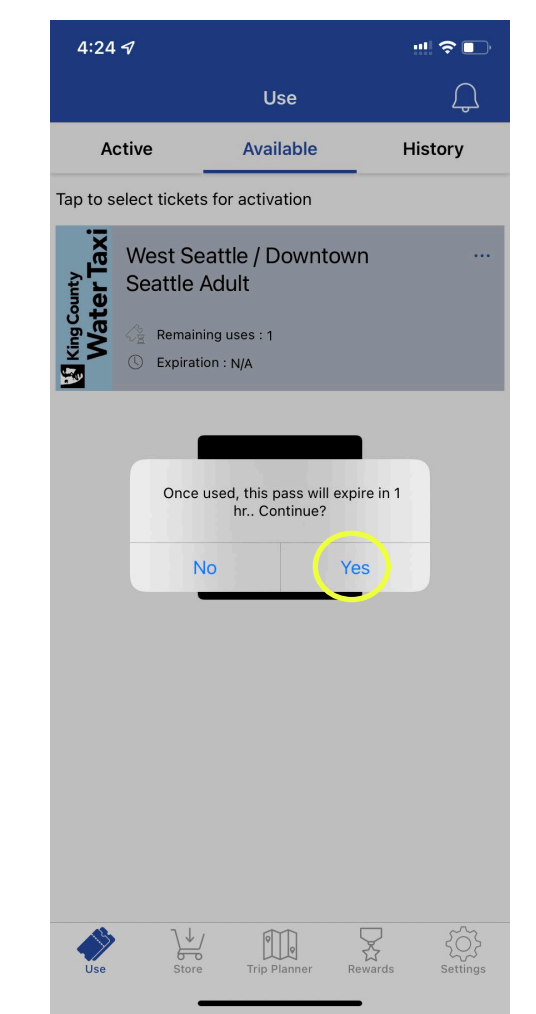

9:30 N S 🖾 📥

## 🎯 🙆 🗿 🖓 🕬 🗐 95% 🗎

WATER TAXI

WEST SEATTLE

**ADULT (\$5.75)** 

10/07/21 10:30 AM

**Expiration Date & Time** 

 $\bigcirc$ 

111

SHOW

<

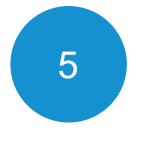

កម្មវិធីអែប (app) នឹងបង្ហាញ សំបុត្រដែលអ្នកចុចយកមកប្រើ ការ។

បង្ហាញសំបុត្រអេឡិចត្រូនិករបស់ អ្នកទៅអ្នកបើកបរឡានក្រុងសា ធា រណ:នៅពេលអ្នកឡើងជិះ។

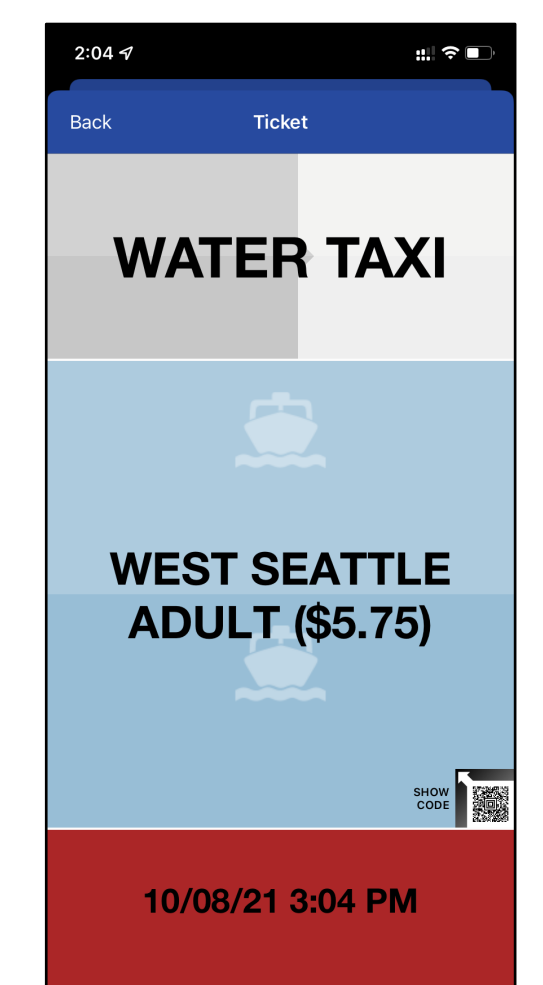

**Expiration Date & Time** 

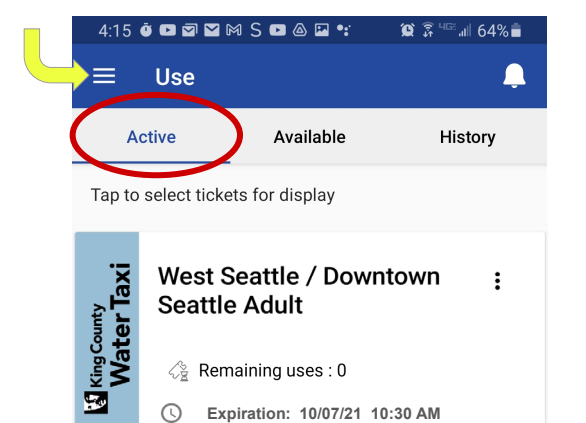

🚱 Remaining uses : 0

0 Expiration: 10/07/21 10:30 AM ទូមានពីអ្នកជំនាញ!

ប្រសិនបើរអ្នកត្រូវការត្រឡប់ទៅស្វែងរក សំបុត្រដែលនៅប្រើការបាននៅក្នុងកម្មវិធី អែប់ សូមចូលទៅរកពាក្យUse (ការ ប្រើ) នៅក្នុងទំព័រដើម ហើយជ្រើសរើស ប្រអប់ដែល**កំពុងដំណើរការ**។

**ចុច** លើសំបុត្រដែលអ្នកចង់បង្ហាញអ្នក បើកបរ។

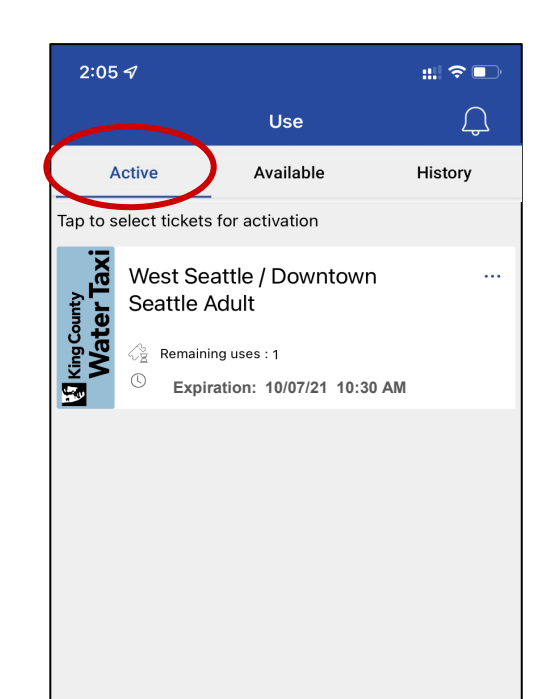

\↓.

F

Store

Use

0

Trip Planner

 $\sum_{i=1}^{n}$ 

Rewards

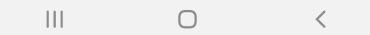

کې Settings